#### **BAB IV**

#### RANCANGAN SISTEM DAN PROGRAM USULAN

#### 4.1 Analisa Kebutuhan Software

#### A. Tahapan Analisis

Tahapan analisis sistem informasi penjualan berbasis desktop pada CV. Rizki Jaya *Production* dirancang menjadi 2 bagian yaitu admin dan kasir. Berikut ini spesifikasi kebutuhan *software* dari sistem informasi penjualan berbasis *desktop*.

#### Halaman Front-Page:

A.1 Kasir dapat melakukan transaksi penjulan

#### Halaman Admin:

- B.1 Admin dapat mengelola data barang
- B.2 Admin dapat mengelola data pelanggan
- B.3 Admin dapat mengelola data user
- B.4 Admin dapat mengelola laporan

#### B. Use Case diagram

Ada dua bagian fungsi yang terlibat didalam sistem informasi penjualan pada CV. Rizki Jaya *Production* yaitu berdasarkan fungsi yang bisa dipakai *User* Admin dan User Kasir dibawah ini.

#### 1. Use Case Diagram Penjualan Halaman Kasir

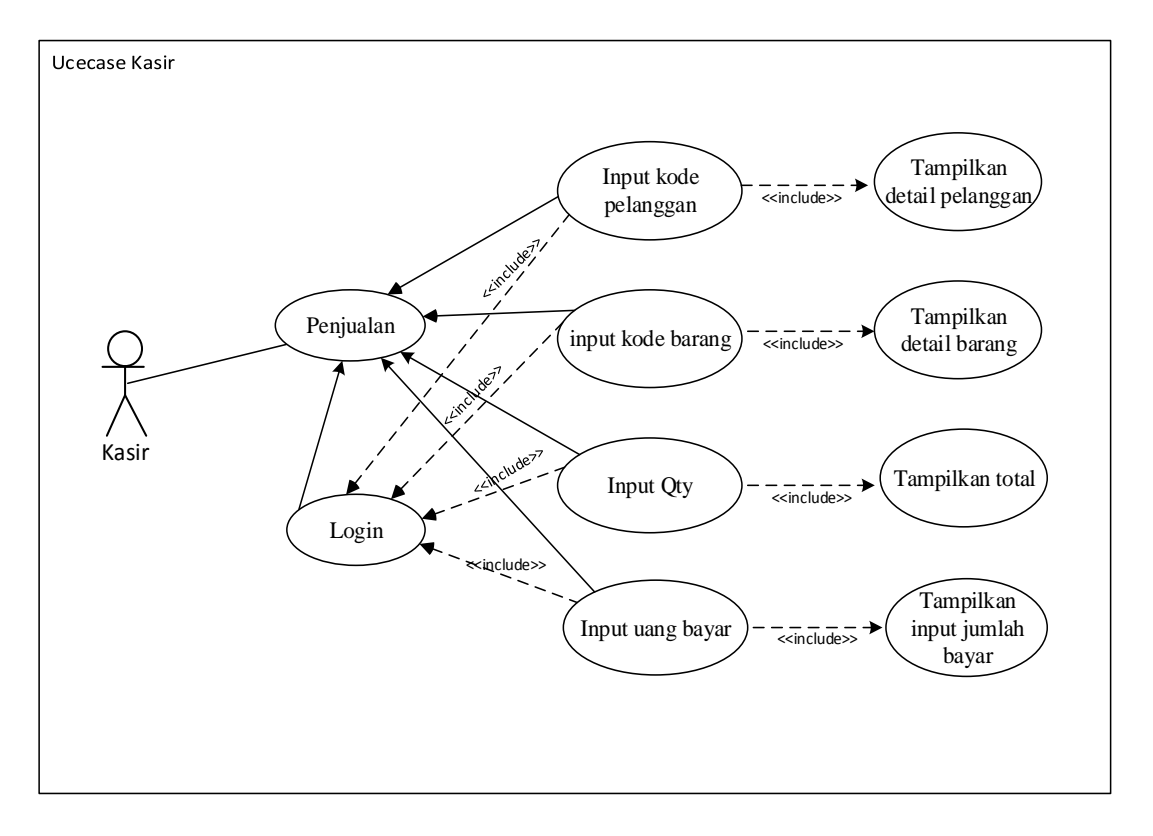

Gambar IV.1 *Use Case Diagram* Halaman Kasir

Deskripsi Use Case Diagram Penjualan Halaman Kasir:

Tabel 4.1 Deskripsi *Use Case Diagram* Penjualan Halaman Kasir

| Use Case Name | Penjualan                                 |
|---------------|-------------------------------------------|
| Requirements  | A1                                        |
| Goal          | Kasir dapat melakukan transaksi penjualan |

| Pre Conditions         | Kasir mengetahui sistem penjualan |
|------------------------|-----------------------------------|
| Post conditions        | Kasir menjual barang              |
| Failed end condition   | Kasir membatalkan penjualan       |
| Primary actors         | Kasir                             |
| Main flow / Basic Path | 1. Kasir login                    |
|                        | 2. Kasir input kode pelanggan     |
|                        | 3. Kasir input kode barang        |
|                        | 4. Kasir input <i>Qty</i>         |
|                        | 5. Kasir input Uang bayar         |

1. Package Diagram Halaman Admin

| Package Diagram Halaman Admin |
|-------------------------------|
| Mengelola data barang         |
|                               |
|                               |
| Mengelola data pelanggan      |
|                               |
|                               |
| Mengelola data user           |
|                               |
|                               |
| Mengelola laporan             |
|                               |
|                               |
|                               |

Gambar IV.2 Package Diagram Use Case Halaman Admin

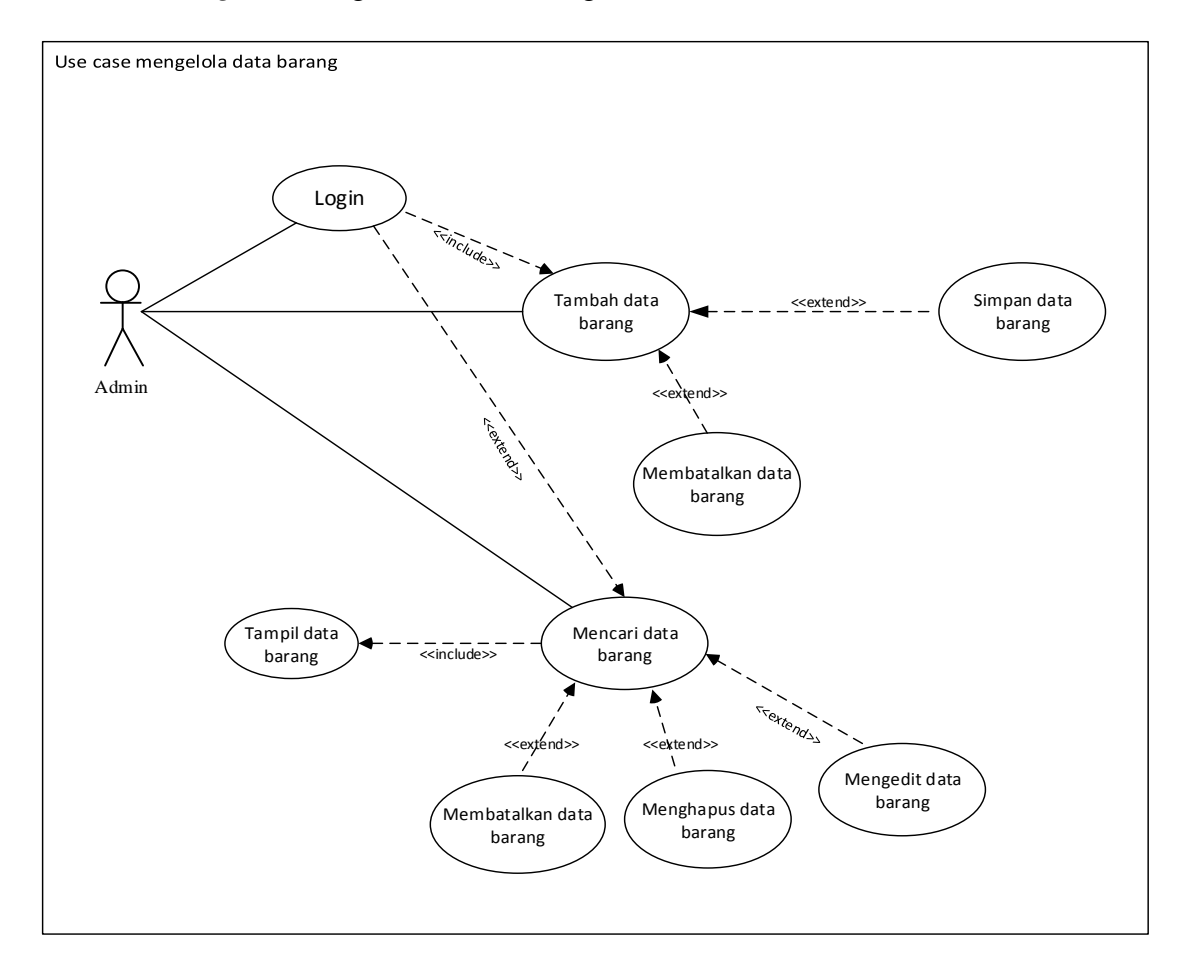

#### 2. Use Case Diagram Mengelola Data Barang

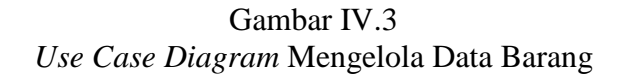

Deskripsi Use Case Diagram Mengelola Data Barang

Tabel 4.2 Deskripsi *Use Case Diagram* Mengelola Data Barang

| Use case name  | Mengelola data barang                       |
|----------------|---------------------------------------------|
| Requirements   | B1                                          |
| Goal           | Admin dapat login, tambah, edit , hapus dan |
|                | cari data barang                            |
| Pre conditions | Admin telah login                           |

| Post conditions              | Data berhasil tersimpan, terupdate, terhapus |
|------------------------------|----------------------------------------------|
|                              | dan ditemukan                                |
| Failed end condition         | Admin gagal menyimpan, mengupdate,           |
|                              | menghapus dan menemukan data                 |
| Primary actors               | Admin                                        |
| Main flow / basic path       | 1. Admin dapat menambah data barang          |
|                              | 2. Admin dapat mencari data barang           |
| Alternate flow / invariant 1 | 1a. Admin dapat menyimpan data barang        |
|                              | 1b. Admin dapat membatalkan data barang      |
| Invariant 2                  | 2a. Admin dapat mengubah data barang         |
|                              | 2b. Admin dapat menghapus data barang        |
|                              | 2c. Admin dapat membatalkan data barang      |

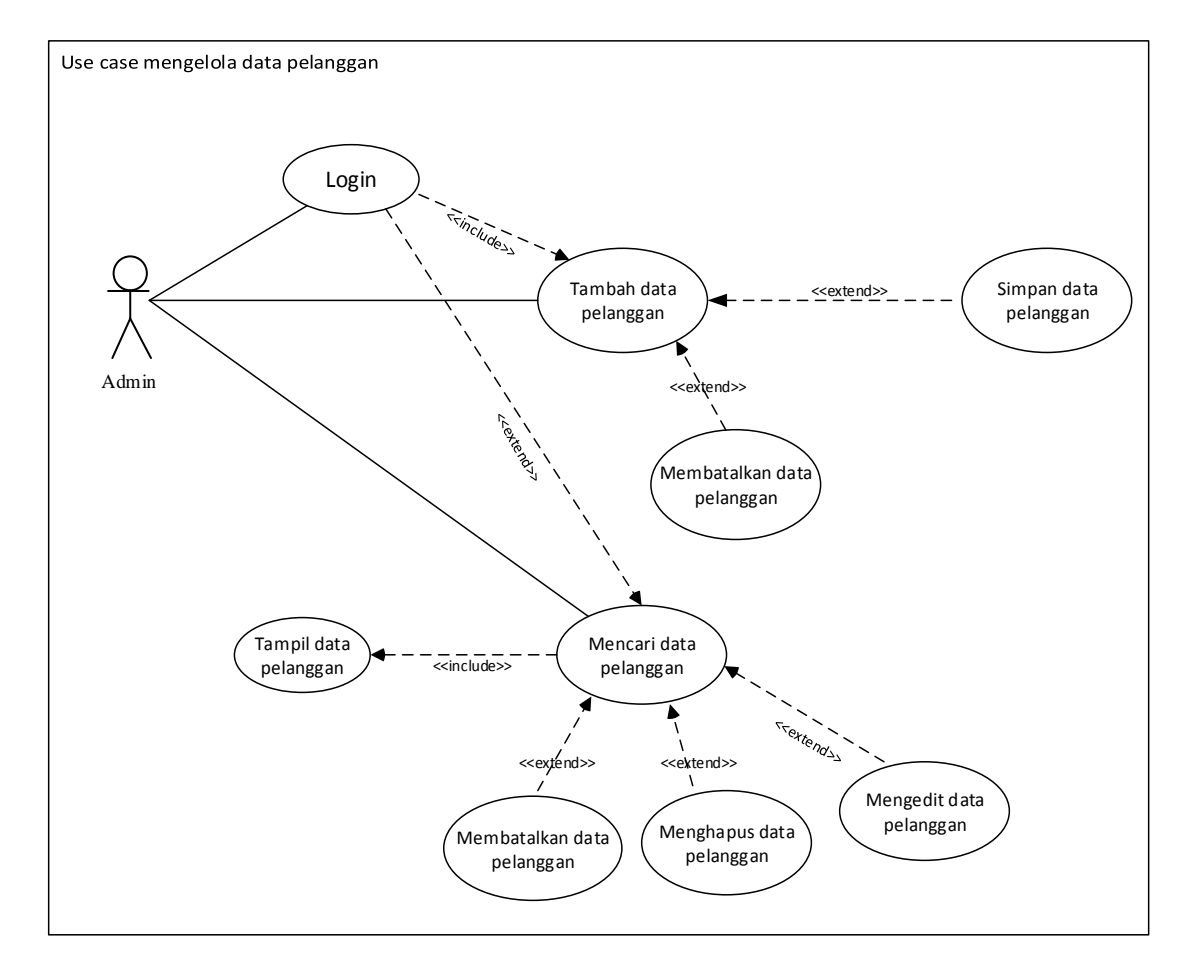

#### 3. Use Case Diagram Mengelola Data Pelanggan

Gambar IV.4 Use Case Diagram Mengelola Data Pelanggan

Deskripsi Use Case Diagram Mengelola Data Pelanggan

Tabel 4.3 Deskripsi *Use Case Diagram* Mengelola Data Pelanggan

| Use case name  | Mengelola data pelanggan                |
|----------------|-----------------------------------------|
| Requirements   | B2                                      |
| Goal           | Admin dapat login, tambah, edit , hapus |
|                | dan cari data pelanggan                 |
| Pre conditions | Admin telah login                       |

| Post conditions              | Data berhasil tersimpan, terupdate, |
|------------------------------|-------------------------------------|
|                              | terhapus dan ditemukan              |
| Failed end condition         | Admin gagal menyimpan, mengupdate,  |
|                              | menghapus dan menemukan data        |
| Primary actors               | Admin                               |
| Main flow / basic path       | 1. Admin dapat menambah data        |
|                              | pelanggan                           |
|                              | 2. Admin dapat mencari data         |
|                              | pelanggan                           |
| Alternate flow / invariant 1 | 1a. Admin dapat menyimpan data      |
|                              | pelanggan                           |
|                              | 1b. Admin dapat membatalkan data    |
|                              | pelanggan                           |
| Invariant 2                  | 2a. Admin dapat mengubah data       |
|                              | pelanggan                           |
|                              | 2b. Admin dapat menghapus data      |
|                              | pelanggan                           |
|                              | 2c. Admin dapat membatalkan data    |
|                              | pelanggan                           |

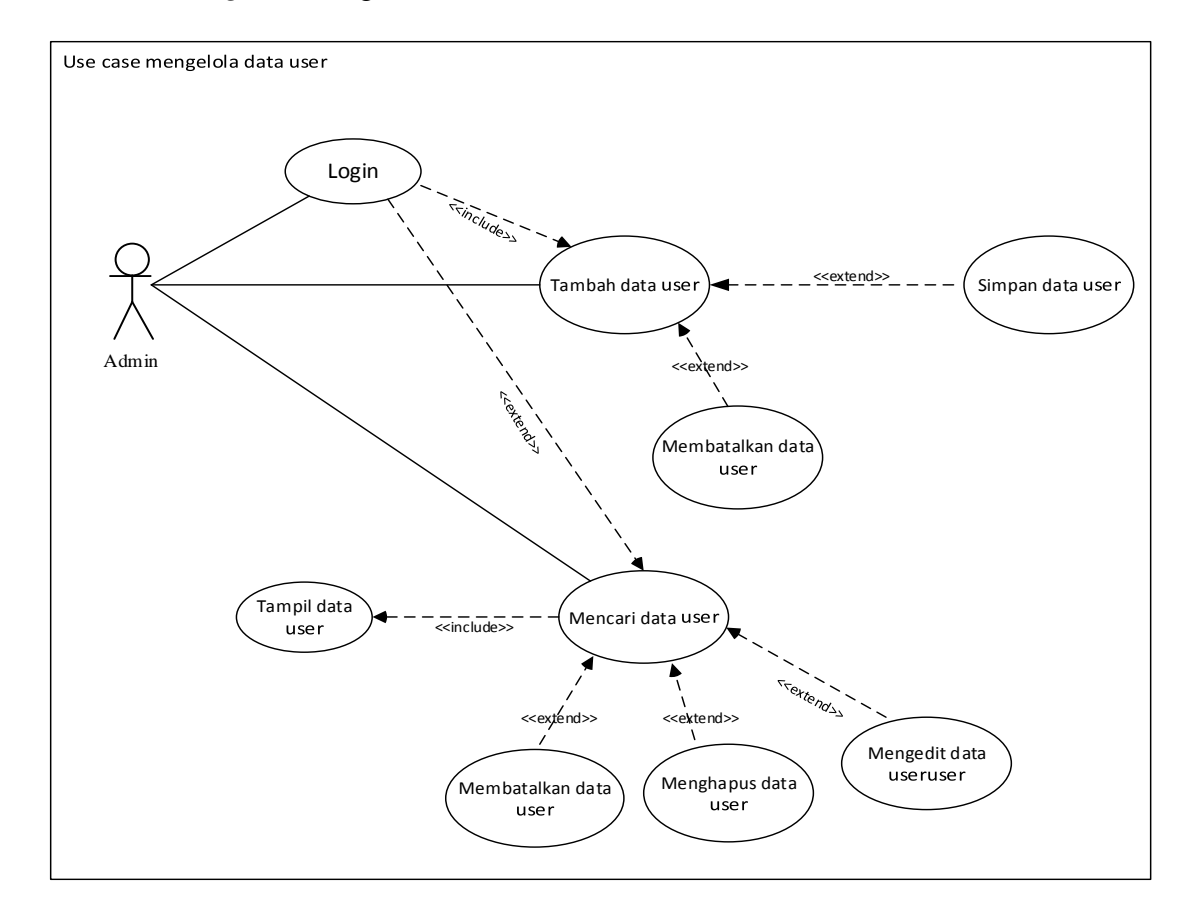

#### 4. *Use Case Diagram* Mengelola Data *User*

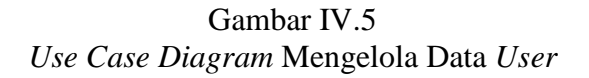

Deskripsi Use Case Diagram Mengelola Data user

| Tabel 4.4                                 |      |
|-------------------------------------------|------|
| Deskripsi Use Case Diagram Mengelola Data | User |

|                 | 7                                            |
|-----------------|----------------------------------------------|
| Use case name   | Mengelola data <i>user</i>                   |
| Requirements    | B3                                           |
| Goal            | Admin dapat login, tambah, edit , hapus dan  |
|                 | cari data user                               |
| Pre conditions  | Admin telah login                            |
| Post conditions | Data berhasil tersimpan, terupdate, terhapus |

|                              | dan ditemukan                         |
|------------------------------|---------------------------------------|
| Failed end condition         | Admin gagal menyimpan, mengupdate,    |
|                              | menghapus dan menemukan data          |
| Primary actors               | Admin                                 |
| Main flow / basic path       | 1. Admin dapat menambah data user     |
|                              | 2. Admin dapat mencari data user      |
| Alternate flow / invariant 1 | 1a. Admin dapat menyimpan data user   |
|                              | 1b. Admin dapat membatalkan data user |
| Invariant 2                  | 2a. Admin dapat mengubah data user    |
|                              | 2b. Admin dapat menghapus data user   |
|                              | 2c. Admin dapat membatalkan data user |
|                              |                                       |

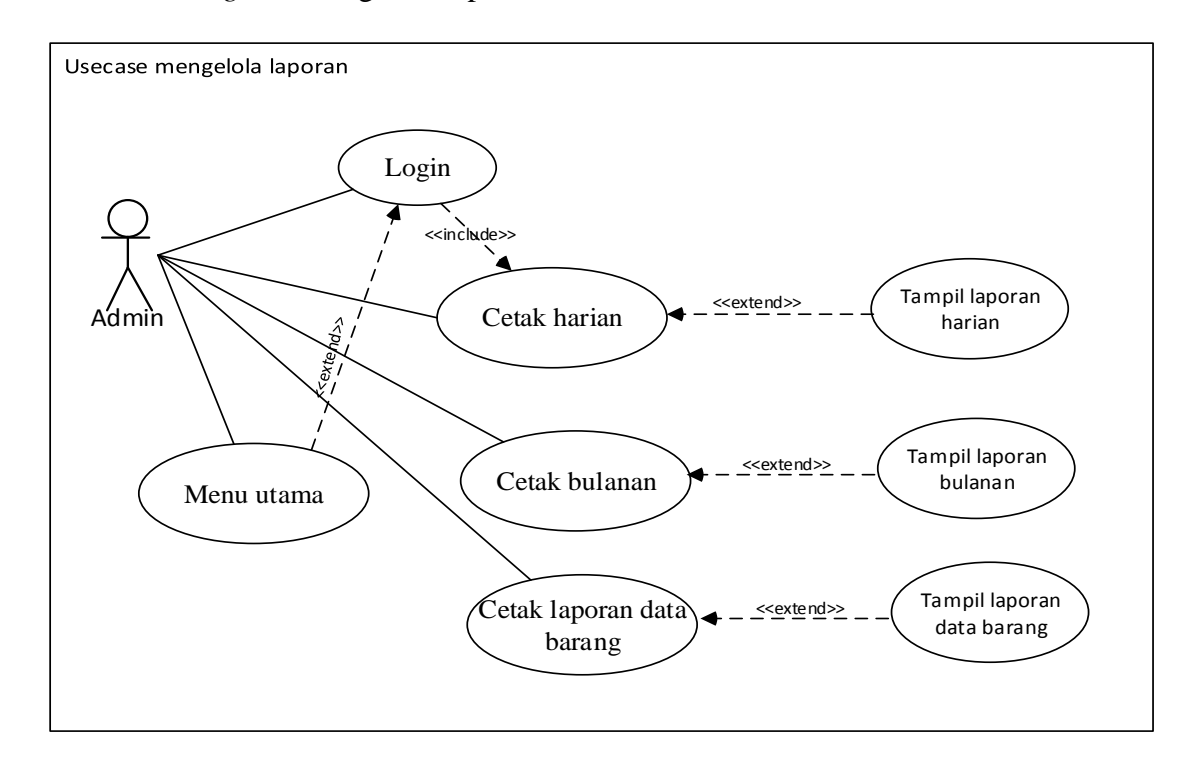

#### 5. Use Case Diagram Mengelola laporan

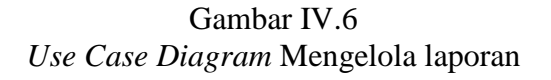

Deskripsi Use Case Diagram Mengelola laporan

Tabel 4.5 Deskripsi *Use Case Diagram* Mengelola laporan

| Use case name   | Mengelola laporan                      |
|-----------------|----------------------------------------|
| Requirements    | B4                                     |
| Goal            | Admin dapat mencetak laporan data      |
|                 | barang, mencetak laporan penjualan     |
|                 | harian, bulanan & kembali ke menu      |
|                 | utama                                  |
| Pre conditions  | Admin telah login                      |
| Post conditions | Berhasil mencetak laporan data barang, |

|                              | laporan data penjualan harian, bulanan |
|------------------------------|----------------------------------------|
|                              | dan kembali ke menu utama              |
| Failed end condition         | Gagal mencetak laporan data barang,    |
|                              | mencetak laporan penjualan harian,     |
|                              | bulanan & kembali ke menu utama        |
| Primary actors               | Admin                                  |
| Main flow / basic path       | 1. Admin dapat mencetak laporan        |
|                              | data barang                            |
|                              | 2. Admin dapat mencetak laporan        |
|                              | data penjualan harian                  |
|                              | 3. Admin dapat mencetak laporan        |
|                              | data penjualan bulanan                 |
| Alternate flow / invariant 1 | 1a. Admin menampilkan data barang      |
|                              | 1b. Admin menampilkan data penjualan   |

## C. Activity Diagram

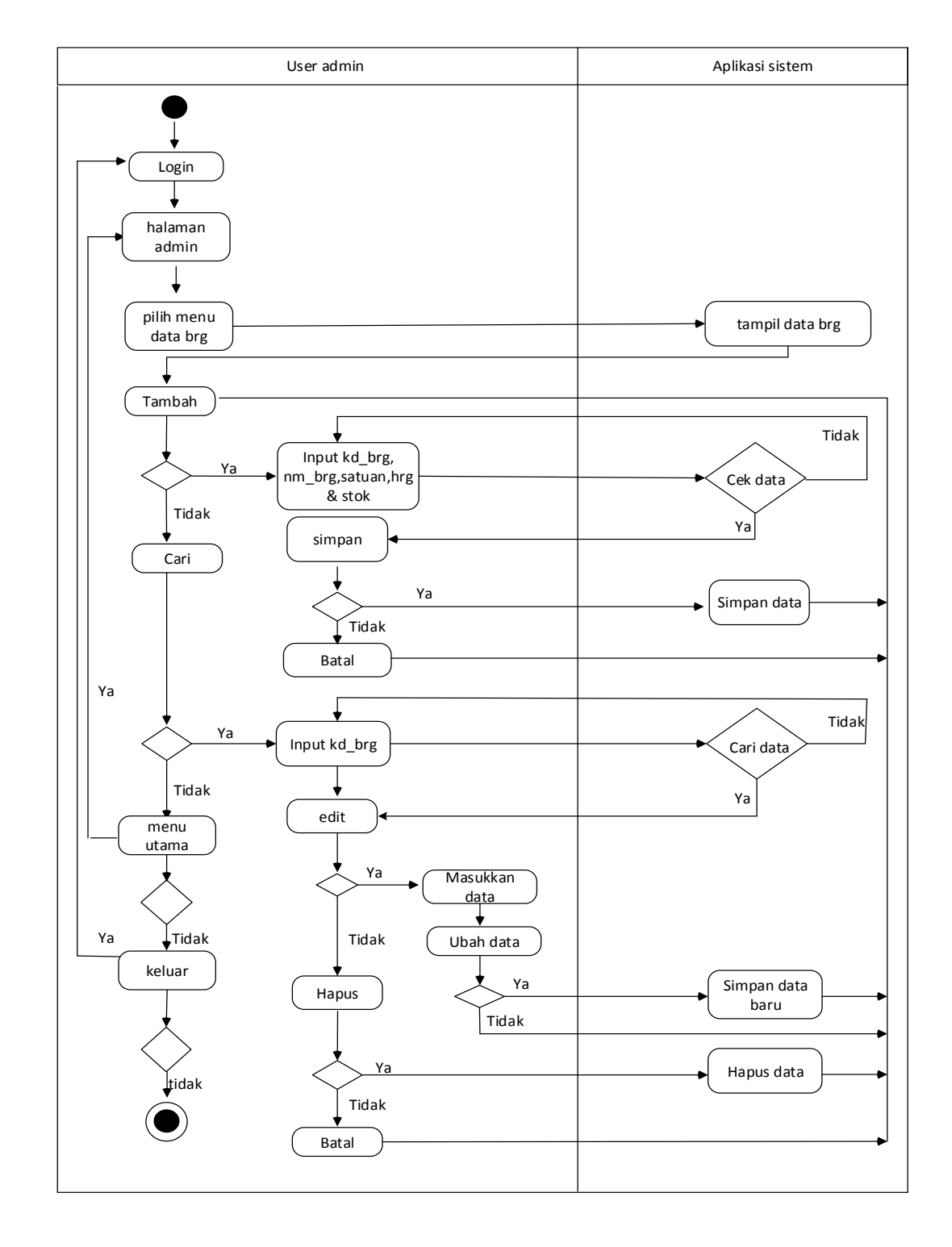

## 1. Activity Diagram Mengelola Data Barang

Gambar IV.7 Activity Diagram Mengelola Data Barang

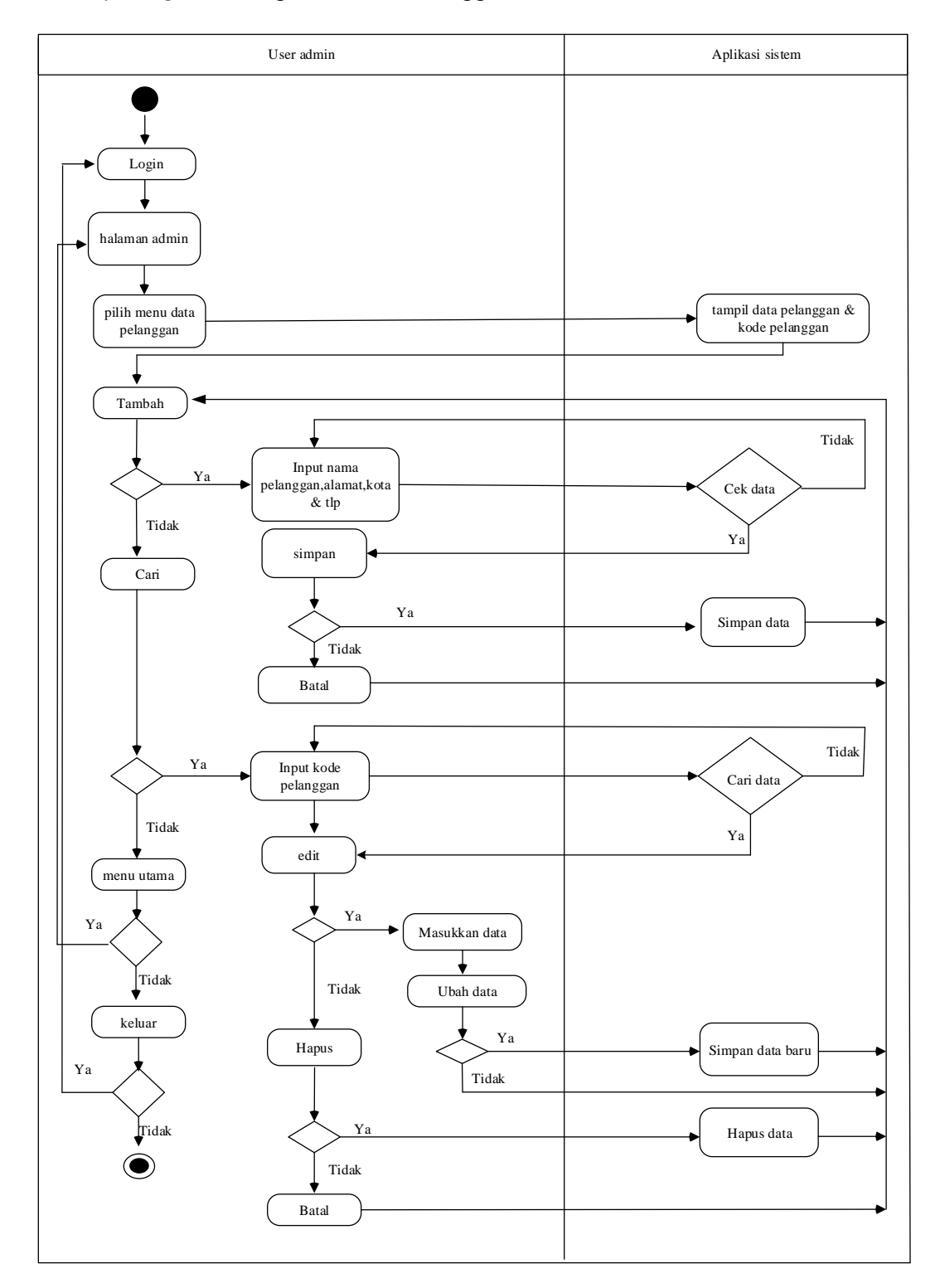

# 2. Activity Diagram Mengelola Data Pelanggan

Gambar IV.8 Activity Diagram Mengelola Data Pelanggan

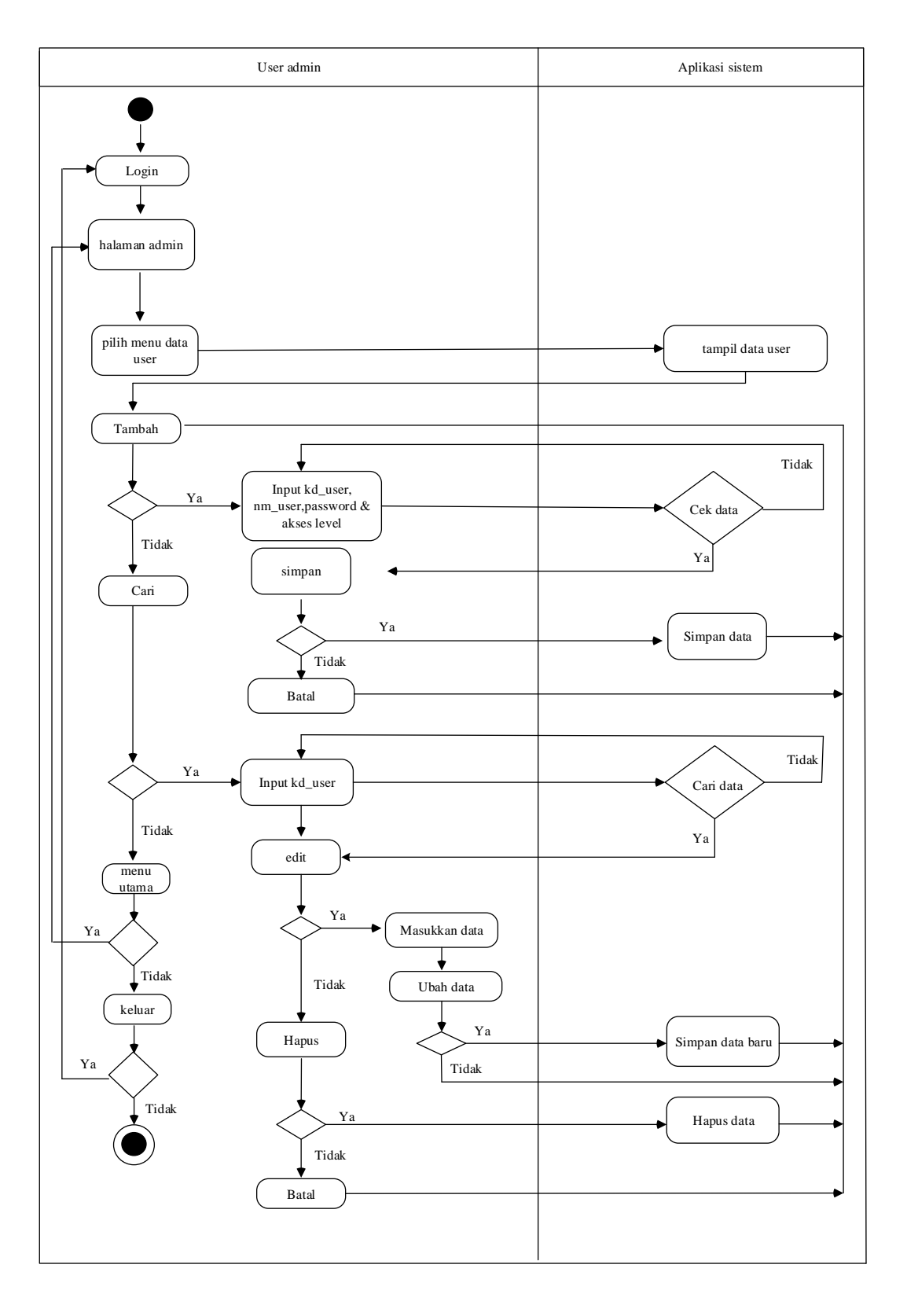

### 4. Activity Diagram Mengelola Data User

Gambar IV.9 Activity Diagram Mengelola Data User

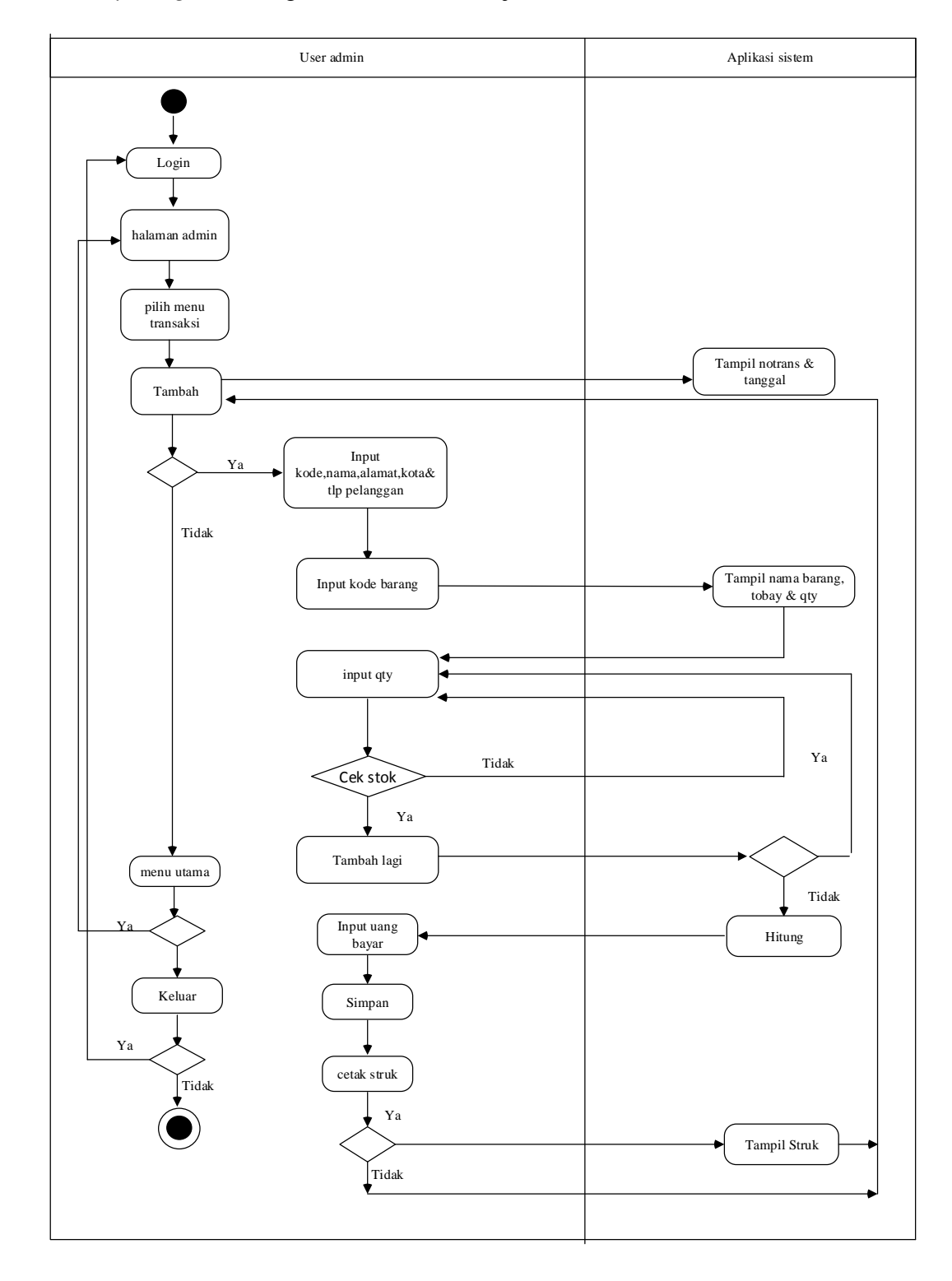

### 5. Activity Diagram Mengelola Transaksi Penjualan

Gambar IV.10 Activity Diagram Mengelola Transaksi Penjualan

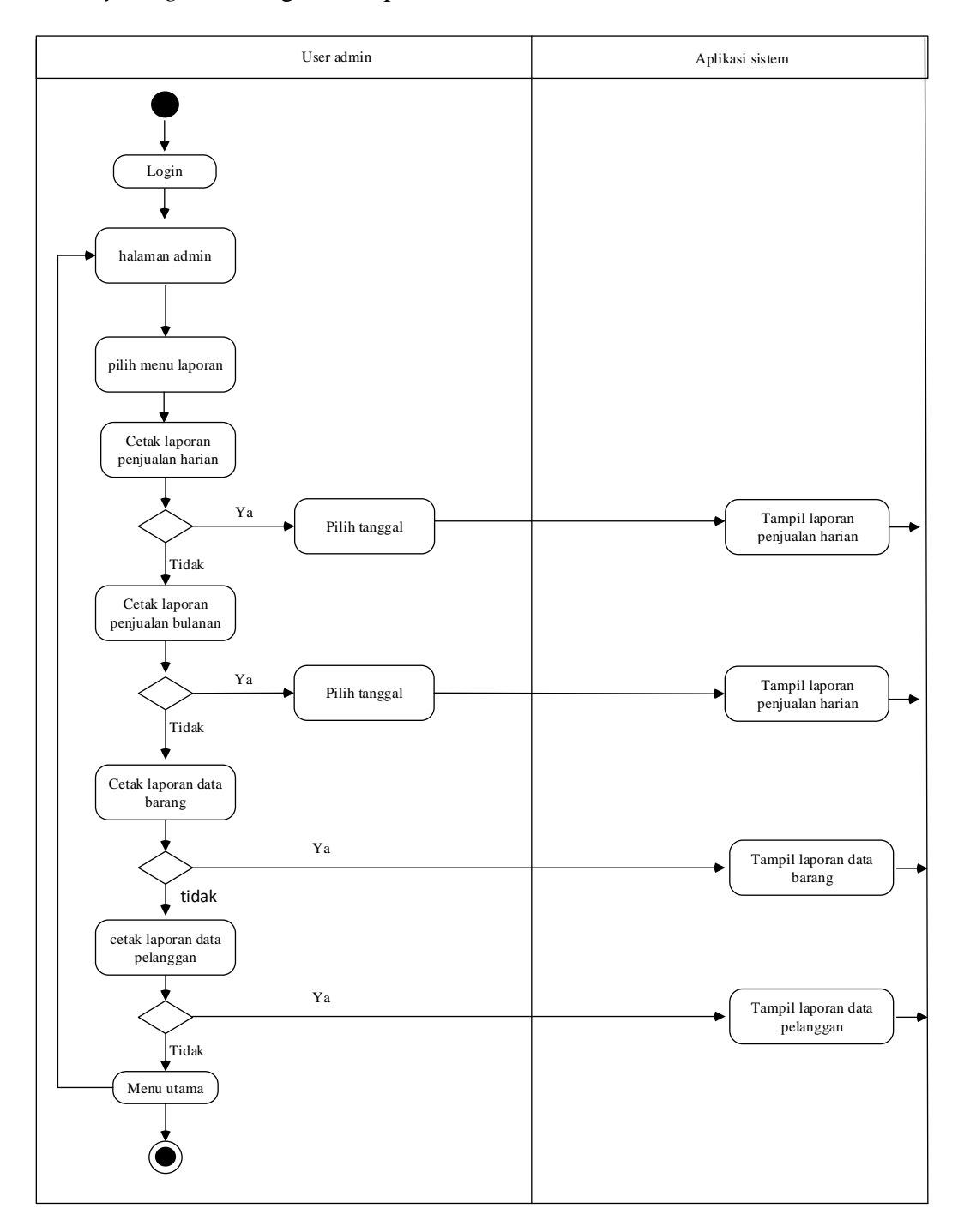

### 6. Activity Diagram Mengelola Laporan

Gambar IV.11 Activity Diagram Mengelola Laporan

#### 4.2 Desain

# 4.2.1 Database

# 1. Entity Relationship Diagram

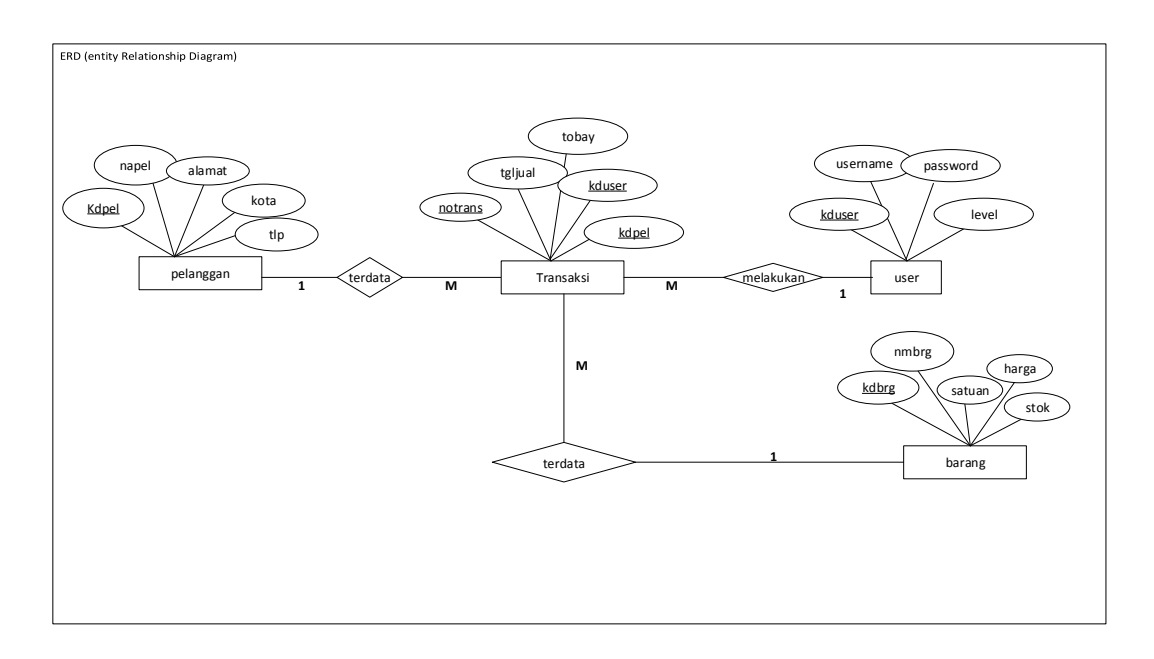

Gambar IV.12 ERD(Entity Relationship Diagram)

## 2. Logical Record Structure

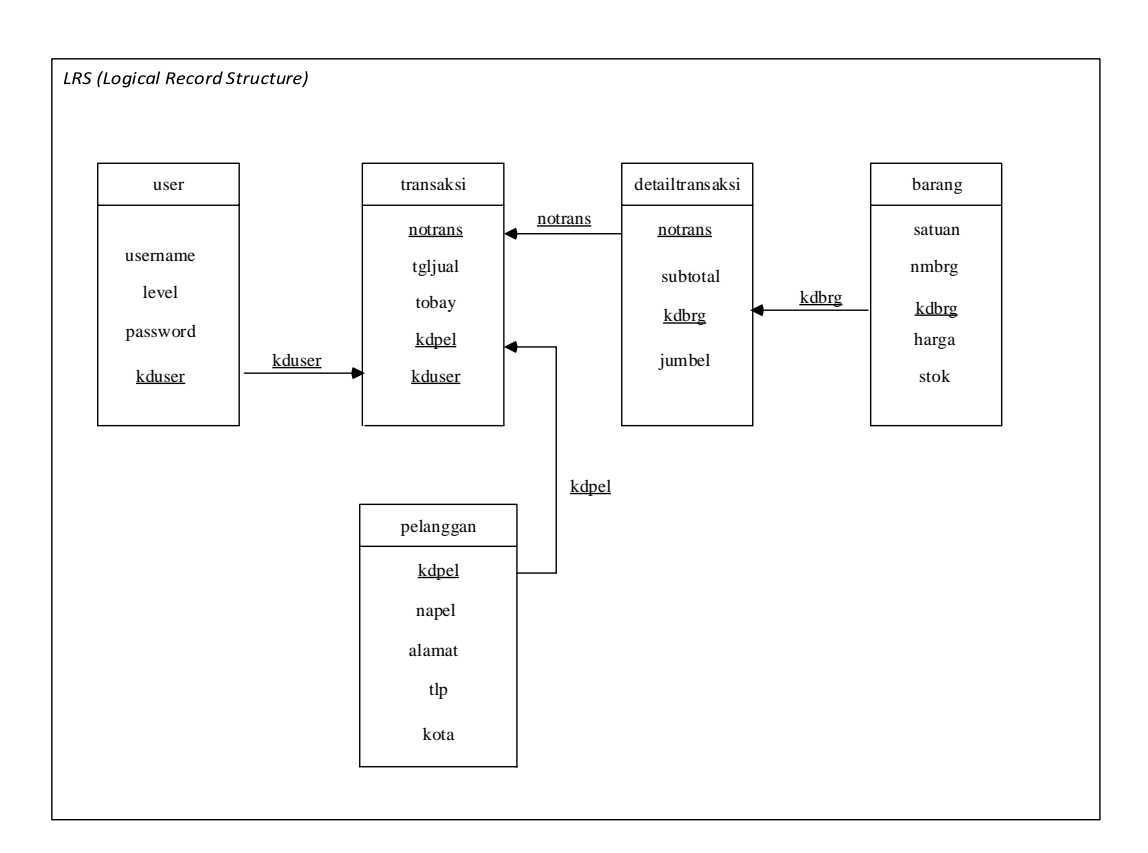

Gambar IV.13 LRS (Logical Record Structure)

### 3. Spesifikasi File

Dalam pembuatan program penjualan ini terdapat database yang berfungsi sebagai tempat penyimpanan data yang bersifat dinamis. Database tersebut bernama "penjualan" dalam database ini ada beberapa tabel yaitu:

a. Spesifikasi File Tabel User

| Nama Database  | : Penjualan   |
|----------------|---------------|
| Nama File      | : User        |
| Akronim        | : user.myd    |
| Tipe File      | : File Master |
| Akses File     | : Random      |
| Panjang Record | : 80 Byte     |
| Kunci Field    | : Kduser      |

Tabel 4.6 Spesifikasi *File* Tabel *User* 

| No. | Elemen data | Nama <i>field</i> | Туре    | size | Ket         |
|-----|-------------|-------------------|---------|------|-------------|
|     |             |                   |         |      |             |
| 1   | Kode user   | <u>kduser</u>     | Varchar | 10   | Primary Key |
|     |             |                   |         |      |             |
| 2   | Nama user   | username          | Varchar | 50   |             |
|     |             |                   |         |      |             |
| 3   | Password    | password          | Varchar | 10   |             |
|     |             | •                 |         |      |             |
| 4   | Akses level | level             | Varchar | 10   |             |
|     |             |                   |         |      |             |

#### b. Spesifikasi File Tabel Barang

| Nama Database    | : Penjualan   |
|------------------|---------------|
| Nama <i>File</i> | : Barang      |
| Akronim          | : barang.myd  |
| Tipe File        | : File Master |
| Akses File       | : Random      |

| Panjang Record | : 53 Byte |
|----------------|-----------|
| Kunci Field    | : Kdbrg   |

| No. | Elemen data | Akronim      | Туре    | Size | Ket         |
|-----|-------------|--------------|---------|------|-------------|
|     |             |              |         |      |             |
| 1   | Kode barang | <u>kdbrg</u> | Varchar | 7    | Primary key |
|     |             |              |         |      |             |
| 2   | Nama brang  | Nmbrg        | Varchar | 20   |             |
|     | -           | -            |         |      |             |
| 3   | Satuan      | Satuan       | Varchar | 10   |             |
|     |             |              |         |      |             |
| 4   | Harga       | Harga        | Int     | 11   |             |
|     | C           | C            |         |      |             |
| 5   | Stok        | Stok         | Int     | 5    |             |
|     |             |              |         |      |             |

# Tabel 4.7 Spesifikasi File Tabel Barang

c. Spesifikasi File Tabel Pelanggan

| Nama Database  | : Penjualan     |
|----------------|-----------------|
| Nama File      | : Pelanggan     |
| Akronim        | : pelanggan.myd |
| Tipe File      | : File Master   |
| Akses File     | : Random        |
| Panjang Record | : 70 Byte       |
| Kunci Field    | : Kdpel         |

# Tabel 4.8 Spesifikasi File Tabel Pelanggan

| No. | Elemen data    | Akronim      | Туре    | size | Ket         |
|-----|----------------|--------------|---------|------|-------------|
| 1   | Kode pelanggan | <u>kdpel</u> | Varchar | 10   | Primary key |
| 2   | Nama pelanggan | napel        | Varchar | 40   |             |
| 3   | Alamat         | alamat       | text    |      |             |

| 4 | Kota | kota | Varchar | 20 |  |
|---|------|------|---------|----|--|
| 5 | Tlp  | tlp  | Text    |    |  |

# d. Spesifikasi File Tabel Transaksi

| Nama Database  | : Penjualan       |
|----------------|-------------------|
| Nama File      | : Tabel Transaksi |
| Akronim        | : transaksi.myd   |
| Tipe File      | : File Transaksi  |
| Akses File     | : Random          |
| Panjang Record | : 30 Byte         |
| Kunci Field    | : Notrans         |

Tabel 4.9 Spesifikasi File Tabel Transaksi

| No. | Elemen data    | Akronim | Туре    | Size | Ket         |
|-----|----------------|---------|---------|------|-------------|
| 1   | No. Transaksi  | notrans | varchar | 10   | Primary key |
| 2   | Tgl. Transaksi | tgljual | Date    |      |             |
| 3   | Total          | tobay   | Double  |      |             |
| 4   | Kode user      | kduser  | Varchar | 10   |             |
| 5   | Kode pembeli   | kdpel   | Varchar | 10   |             |

# e. Spesifikasi File Tabel Detailtransaksi

| Nama Database    | : Penjualan             |
|------------------|-------------------------|
| Nama <i>File</i> | : Tabel detailtransaksi |
| Akronim          | : detailtransaksi.myd   |
| Tipe File        | : File detailtransaksi  |
| Akses File       | : Random                |
| Panjang Record   | : 28 Byte               |

#### Kunci Field

: Notrans

| No. | Elemen data   | Akronim  | Туре    | size | Ket |
|-----|---------------|----------|---------|------|-----|
| 1   | No. Transaksi | notrans  | varchar | 10   |     |
| 2   | Qty           | jumbel   | Int     | 11   |     |
| 3   | Total         | subtotal | Double  |      |     |
| 4   | Kode barang   | kdbrg    | Varchar | 7    |     |

# Tabel 4.10 Spesifikasi File Tabel detailtransaksi

### 4.2.2 Software Architecture

# A. Deployment Diagram

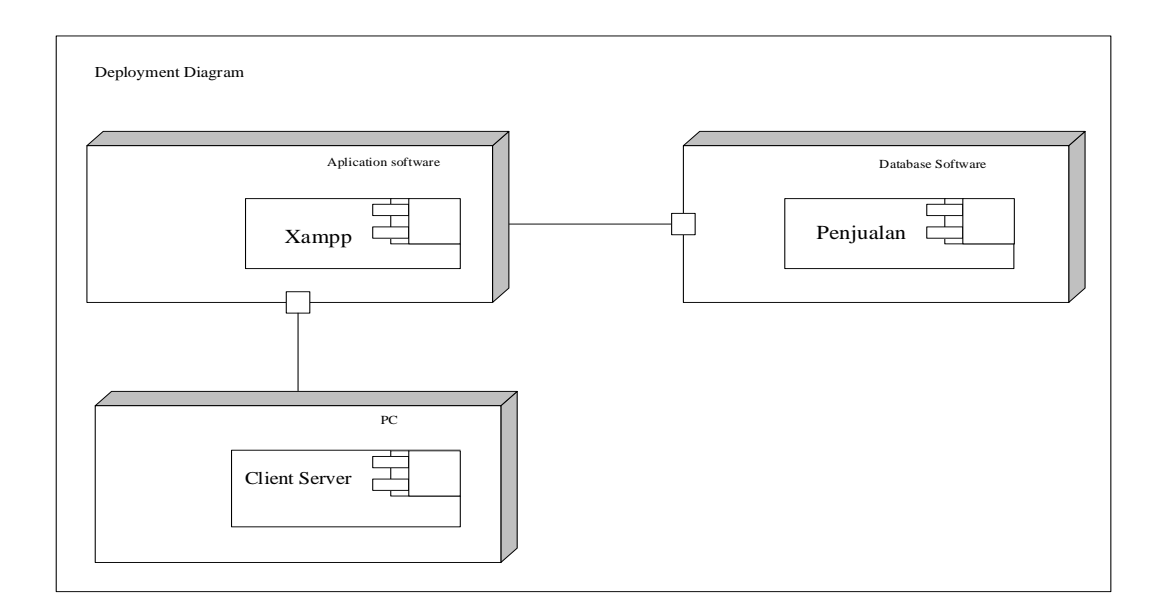

Gambar IV.14 Deployment Diagram

# B. Component Diagram

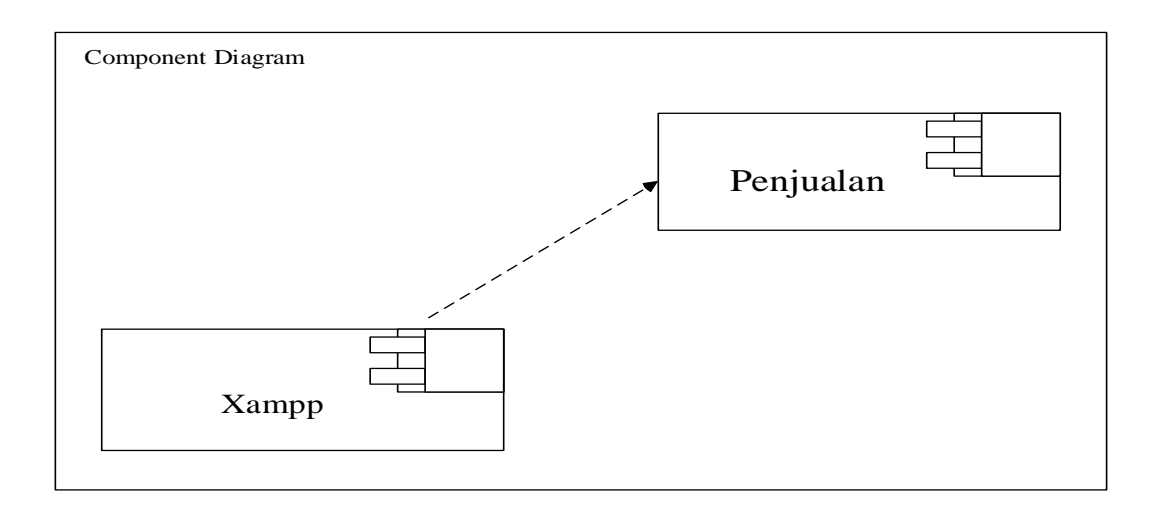

Gambar 4.15 Component diagram

# 4.2.3 User Interface

# a. Form Login

| KODE USER<br>PASSWORD |          | LOG<br>7:<br>Se | <b>IN.</b><br>32:03 PM<br>enin, 29 Februari 2016 |
|-----------------------|----------|-----------------|--------------------------------------------------|
| Login                 | Cancel   | Close           |                                                  |
| rizki - jaya - p      | roductio | n rizki -       | jaya - production                                |

Gambar 4.16 Tampilan *Form Login* 

|       |       | N        | N<br>A | E L<br>D | . с<br>м | O<br>I         | M   | E         |         |            |
|-------|-------|----------|--------|----------|----------|----------------|-----|-----------|---------|------------|
|       |       | DATA BAR | ZANG   | DA       | TA PELA  | NGGAN<br>log - | out | DATA USER | LAPORAN |            |
|       |       |          |        |          |          |                |     |           |         |            |
|       |       |          |        |          |          |                |     |           |         |            |
|       |       |          |        |          |          |                |     |           |         |            |
| ADMIN | RETNO |          |        |          |          |                |     |           |         | 9:49:48 PM |
|       |       |          |        |          |          |                |     |           |         |            |

Gambar 4.17 Tampilan *Form Halaman Admin* 

# c. Form Barang

|                               | UT Data                       |                                                   | N G                                 |
|-------------------------------|-------------------------------|---------------------------------------------------|-------------------------------------|
| KODE<br>NAMA BARANG<br>SATUAN | JKT-JS<br>JACKET JEANS<br>PCS | Tombol Fungsi<br>Iambah Simpan<br>Hapus<br>Keluar | <u>E</u> dit<br>Batal<br>Menu Utama |
| HARGA<br>STOK                 | 250000                        |                                                   | PESAN X<br>Data Berhasil Tersimpan  |

Gambar 4.18 Tampilan *Form* Barang

# d. Form Pelanggan

| PRODUCTIO                                                         | DATA PELA                          | NGGAN                                      |
|-------------------------------------------------------------------|------------------------------------|--------------------------------------------|
| Input Data                                                        | DATA PELANGGAN                     |                                            |
| KODEPELANGGAN PEL0016<br>NAMAPELANGGAN DESI FITRIANI              | Tombol Fungsi<br>Iambah S<br>Hapus | <u>Èimpan</u> <u>Edit</u><br><u>B</u> atal |
| ALAMAT JL. SUKSES                                                 | <u>K</u> eluar                     | Menu Utama                                 |
| KOTA         JAKARTA           NO. TELEPON         021 - 97877777 | CARI KODE                          | Data Berhasil Tersimpan                    |

Gambar 4.19 Tampilan *Form* Pelanggan

## d. Form User

| PRODUCT           |                | data US        | ER                       |
|-------------------|----------------|----------------|--------------------------|
| Input Data        |                | ier ì          |                          |
|                   |                |                |                          |
|                   | _Tombol Fungsi |                |                          |
|                   | <u> </u>       | <u>S</u> impan | Edit                     |
| KODE USER AR      | Hapus          |                | Batal                    |
| NAMA USER         | Kel            | uar            | Menu Utama               |
| PASSWORD 123      |                |                | PESAN                    |
| AKSES LEVEL KASIR | CARI KODE      |                | Data Berhasil Disimpan ! |

Gambar 4.20 Tampilan *Form User* 

## e. Form Transaksi

| Input Data 🏻 🏌                               | Data Transaksi                                                                                                    | Ĭ                                                                                       | Data Barang                               |
|----------------------------------------------|----------------------------------------------------------------------------------------------------|-----------------------------------------------------------------------------------------|-------------------------------------------|
| PRODUCTION                                   | T R A N S A I                                                                                                    | KSI PENJ                                                                                | TH 22510 PM                               |
| No. Transaksi 00013<br>Tgl. Transaksi 160213 | 800000<br>Kode Nama                                                                                                    | Barang Harga                                                                            | Qty                                       |
| Pelanggan PELUUZ                             | pR1-2US     pace     pace     pac | subtotal         kdbrg           540000         JKT-SK           1000000         JKT-SK | Konfirmasi                                |
| Alamat ULISTANA Telepon 021-88888            | 00002 1<br>00002 1<br>00001 2<br>4                                                                                                    | 100000         brg01           100000         brg01           200000         brg01      | Yes No                                    |
| KASIR TRI HANDOYO                            | Uang Bayar<br>Uang Kembali                                                                                                    | Iamba                                                                                   | ah <u>Simpan Batal</u><br>Luar Menu Utama |
|                                              |                                                                                                    |                                                                                         |                                           |

Gambar 4.21 Tampilan *Form* Transaksi

#### 4.3 *Code Generation*

#### A. Form Transaksi Penjualan

Dim ambilstok As Boolean

Private Sub cetak() Call koneksi crcetak.SelectionFormula = "totext({transaksi.notrans})="" & txtnotrans & """ crcetak.ReportFileName = App.Path & "\report4.rpt" crcetak.RetrieveDataFiles crcetak.Action = 1Call form\_activate End Sub Private Sub ubahstok() Call koneksi If ambilstok = True Then rsbarang.Open "update barang set stok=stok- " & Val(txtqty) & \_ "' where kdbrg="" & txtkdbrg & """, kon ElseIf ambilstok = False Then rsbarang.Open "update barang set stok=stok+ " & Val(txtqty) & \_ "' where kdbrg="" & txtkdbrg & """, kon End If End Sub Private Sub kosong() txtnotrans.Text = ""

txttgl.Text = ""

- txtpelanggan.Text = ""
- txtkdbrg.Text = ""
- txtnama.Text = ""
- txtharga.Text = ""
- txtqty.Text = ""
- txttotal.Text = ""
- txtubay.Text = ""
- txtukem.Text = ""
- txtnapel.Text = ""
- txtalamat.Text = ""
- txtkota.Text = ""
- txttlp.Text = ""
- DataGrid1.Refresh
- End Sub
- Private Sub aktif() txtnotrans.Enabled = True txttgl.Enabled = True txtpelanggan.Enabled = True txtkdbrg.Enabled = True txtharga.Enabled = True txtharga.Enabled = True txtqty.Enabled = True txttotal.Enabled = True txtubay.Enabled = True txtukem.Enabled = True

txtalamat.Enabled = True txtkota.Enabled = True txttlp.Enabled = True End Sub

Private Sub pasif() txtnotrans.Enabled = False txttgl.Enabled = False txtpelanggan.Enabled = False txtkdbrg.Enabled = False txtnama.Enabled = False txtharga.Enabled = False txtqty.Enabled = False txttotal.Enabled = False txtubay.Enabled = False txtukem.Enabled = False End Sub Private Sub navigasi1() cmdtambah.Enabled = True cmdsimpan.Enabled = False cmdbatal.Enabled = False End Sub

Private Sub navigasi2() cmdtambah.Enabled = False cmdsimpan.Enabled = True cmdbatal.Enabled = True End Sub Private Sub tampil() txtnama.Text = rsbarang!nmbrg txtharga.Text = rsbarang!harga End Sub

Private Sub tampiltransaksi()

txtnotrans.Text = rstransaksi!notrans

txttgl.Text = rstransaksi!tgljual

txtubay.Text = rstransaksi!tobay

txtkduser.Text = rstransaksi!kduser

txtkdpel.Text = rstransaksi!kdpel

End Sub

Private Sub nomor()

'Prosedure membuat nomor otomatis

Call koneksi

rstransaksi.Open ("SELECT \* FROM transaksi WHERE notrans in(select max(notrans) from transaksi)order by notrans desc"), kon

rstransaksi.Requery

Dim urut As String \* 5

Dim Hitung As Long

With rstransaksi

If .EOF Then

urut = "00001"

txtnotrans = urut

Else

Hitung = Right(!notrans, 5) + 1

urut = Right("0000" & Hitung, 5)

End If

txtnotrans = urut

End With

End Sub

Private Sub form\_activate() Call koneksi kon.CursorLocation = adUseClient rsdetailtransaksi.Open "select\*from detailtransaksi", kon Set DataGrid1.DataSource = rsdetailtransaksi

kon.CursorLocation = adUseClient
rsbarang.Open "select \* from barang", kon
Set DataGrid3.DataSource = rsbarang

kon.CursorLocation = adUseClient rstransaksi.Open "select \* from transaksi", kon Set DataGrid2.DataSource = rstransaksi

Call kosong

Call pasif

Call navigasi1

End Sub

Private Sub cmdbatal\_Click() Call koneksi Call form\_activate End Sub

Private Sub cmdkeluar\_Click()

a = MsgBox("Anda yakin ingin keluar?", vbOKCancel + vbInformation, "Konfirmasi")

If a = vbOK Then

login.Show

Else

dttransaksi.SetFocus

End If

End Sub

Private Sub cmdsimpan\_Click()

Call koneksi

txttgl = Format(Date, "yyyy/mm/dd")

rstransaksi.Open "insert into transaksi values(" & txtnotrans & \_

"','" & txttgl & "','" & Val(txttotal) & "', "' & \_

dttransaksi.StatusBar2.Panels(1) & "',"" & txtpelanggan & "')", kon

pesan = MsgBox("Transaksi Berhasil Diproses, CETAK STRUK?", vbYesNo, "PESAN")

If pesan = vbYes Then

Call cetak

Else

dttransaksi.SetFocus

Call form\_activate

Call kosong

End If

End Sub

Private Sub cmdtambah\_Click()

Call kosong

Call aktif

Call navigasi2 Call nomor txttgl.Text = Format(Date, "yy-mm-dd") txtpelanggan.SetFocus

End Sub

Private Sub Combo1\_click() Call koneksi rsbarang.Open "select \* from barang where kdbrg= "" & \_ txtkdbrg & """, kon If Not rsbarang.EOF Then Call tampil txtqty.SetFocus End If End Sub

Private Sub Command1\_Click(Index As Integer) menu.Show End Sub

Private Sub DataGrid2\_Click() SSTab1.Tab = input\_data End Sub

Private Sub DataGrid3\_Click() SSTab1.Tab = input\_data End Sub Private Sub Timer1\_Timer() StatusBar3.Panels(1) = Time End Sub

Private Sub txtalamat\_keypress(keyascii As Integer) If keyascii = 13 Then txtkota.SetFocus End If End Sub

Private Sub txtkdbrg\_keypress(keyascii As Integer)

If keyascii = 13 Then

Call koneksi

rsbarang.Open "select \* from barang where kdbrg="" & \_

txtkdbrg.Text & """, kon

txtkdbrg.Enabled = False

If Not rsbarang.EOF Then

Call tampil

txtqty.SetFocus

Else

MsgBox "Data Tidak Ditemukan !", vbExclamation, "INFO"

End If

End If

Call aktif

End Sub

Private Sub txtkota\_keypress(keyascii As Integer)

If keyascii = 13 Then

txttlp.SetFocus End If End Sub

Private Sub txtnapel\_keypress(keyascii As Integer)

If keyascii = 13 Then txtalamat.SetFocus End If End Sub

Private Sub tampilpelanggan() txtnapel.Text = rspelanggan!napel txtalamat.Text = rspelanggan!alamat txtkota.Text = rspelanggan!kota txttlp.Text = rspelanggan!tlp End Sub Private Sub txtpelanggan\_keypress(keyascii As Integer) If keyascii = 13 Then Call koneksi rspelanggan.Open "select \* from pelanggan where kdpel="" & \_ txtpelanggan.Text & """, kon txtpelanggan.Enabled = False If Not rspelanggan.EOF Then Call tampilpelanggan txtkdbrg.SetFocus Else MsgBox "Data Tidak Ditemukan !", vbExclamation, "INFO" End If

End If Call aktif End Sub

Private Sub txtqty\_keypress(keyascii As Integer)

If keyascii = 13 Then

Call koneksi

rsbarang.Open "select \* from barang where kdbrg="" & \_

txtkdbrg & """, kon

If rsbarang!stok <= Val(txtqty.Text) Then

MsgBox "Stok Kurang!", vbExclamation, "INFO"

txtqty.SetFocus

Else

```
txttotal.Text = (Val(txttotal.Text) + (Val(txtharga.Text) * Val(txtqty.Text)))
```

ambilstok = True

Call ubahstok

rsdetailtransaksi.Open "insert into detailtransaksi values(" & \_

txtnotrans.Text & "'," & txtqty.Text & "'," & \_

(Val(txtqty.Text) \* Val(txtharga.Text)) & "',"" & txtkdbrg.Text & "')", kon

pesan = MsgBox("Tambah data lagii ?", vbYesNo, "Konfirmasi")

kon.CursorLocation = adUseClient

rsdetailtransaksi.Open "select\*from detailtransaksi", kon

Set DataGrid1.DataSource = rsdetailtransaksi

If pesan = vbYes Then

txtkdbrg.Text = ""

txtnama.Text = ""

txtharga.Text = ""

txtqty.Text = ""

txtkdbrg.SetFocus txtqty.Enabled = TrueElse Me.Refresh DataGrid1.Refresh txtubay.SetFocus End If End If End If End Sub Private Sub txttlp\_keypress(keyascii As Integer) If keyasci = 13 Then txtkdbrg.SetFocus End If End Private Sub txtubay\_keypress(keyascii As Integer) If keyascii = 13 Then If Val(txtubay.Text) < Val(txttotal.Text) Then MsgBox "Maaf uang bayar kurang!", vbExclamation, "INFO" txtubay.Text = "" txtubay.SetFocus Else txtukem.Text = Val(txtubay.Text) - Val(txttotal.Text)

txtubay.SetFocus

End If

End If

End Sub

# 4.4 Testing

# A. Form Login

# Tabel 4.11 Hasil Pengujian *Black Box Testing Form Login*

| No | Skenarion pengujian                                                                                            | Test case                                       | Hasil yang                                                                                                    | Hasil             | Kesimpulan |
|----|----------------------------------------------------------------------------------------------------|-------------------------------------------------|----------------------------------------------------------------------------------------------------|-------------------|------------|
|    |                                                                                                    |                                                 | diharapkan                                                                                                    | pengujian         |            |
| 1. | Mengosongkan semua<br>isian data <i>login</i> pada<br><i>form login</i> , lalu klik<br>tombol " <i>login</i> " | Kode User<br>:(kosong)<br>Password:<br>(kosong) | Sistem akan<br>menolak akses<br><i>login</i> dan<br>menampilkan<br>pesan "Maaf,<br>silahkan<br>lengkapi kode<br><i>user</i> dan<br><i>password</i> anda<br>terlebih dahulu<br>!"      | Sesuai<br>harapan | Valid      |
| 2  | Hanya mengisi kode<br>user dan<br>mengosongkan<br>password, lalu klik<br>tombol "login"                        | Kode User<br>:RA<br>password:<br>( kosong)      | Sistem akan<br>menolak akses<br><i>login</i> dan<br>menampilkan<br>pesan "Maaf,<br>kode <i>user</i> 'RA'<br>silahkan<br>lengkapi<br><i>password</i> anda<br>terlebih dahulu !         | Sesuai<br>harapan | Valid      |
| 3  | Jika kode <i>user</i><br>dikosongkan lalu klik<br>tombol " <i>login</i> "                                      | Kode User<br>:(kosong)                          | Sistem akan<br>menolak akses<br><i>login</i> dan akan<br>menampilkan<br>pesan "Maaf,<br>silahkan<br>lengkapi kode<br><i>user</i> dan<br><i>password</i> anda<br>terlebih dahulu<br>!" | Sesuai<br>harapan | Valid      |
| 4  | Menginputkan kode<br>user dengan kondisi<br>salah, lalu klik<br>tombol " <i>login</i> "                        | Kode<br>User:<br>(ABC<br>/salah)                | Sistem akan<br>menolak akses<br><i>login</i> dan<br>menampilkan                                                                                                    | Sesuai<br>harapan | Valid      |

|   |                                                                                         |                                                | pesan "Maaf,<br>data kode <i>user</i><br>'ABC' tidak<br>kenal"                                |                   |       |
|---|-----------------------------------------------------------------------------------------|------------------------------------------------|-----------------------------------------------------------------------------------------------|-------------------|-------|
| 5 | Menginputkan data<br><i>login</i> dengan benar,<br>lalu klik tombol<br>" <i>login</i> " | Kode User<br>: (benar)<br>Password:<br>(benar) | Sistem<br>menerima akses<br><i>login</i> dan akan<br>menampilkan<br><i>form</i> menu<br>utama | Sesuai<br>harapan | Valid |

# B. Form Barang

Tabel 4.12Hasil Pengujian Black Box Testing Form Barang

| No | Skenarion pengujian                                                                        | Test case                                  | Hasil yang                                                                                                    | Hasil             | Kesimpulan |
|----|--------------------------------------------------------------------------------------------|--------------------------------------------|----------------------------------------------------------------------------------------------------|-------------------|------------|
| •  |                                                                                            |                                            | diharapkan                                                                                                    | pengujian         |            |
| 1. | Setelah klik tombol<br>tambah<br>mengosongkan semua<br>data lalu klik tombol<br>"simpan"   | Semua<br>data masih<br>kosong:<br>(kosong) | Sistem akan<br>menolak simpan<br>data dan akan<br>menampilkan<br>pesan "Maaf,<br>lengkapi data<br>barang dahulu !" | Sesuai<br>harapan | Valid      |
| 2  | Setelah klik tombol<br>tambah hanya mengisi<br>kode barang lalu klik<br>tombol "simpan"    | Hanya<br>mengisi<br>kode<br>barang         | Sistem akan<br>menolak simpan<br>dan<br>menampilkan<br>pesan "Maaf, isi<br>nama barang<br>dahulu !"                | Sesuai<br>harapan | Valid      |
| 3  | Setelah klik tombol<br>tambah hanya<br>mengosongkan stok ,<br>lalu klik tombol<br>"simpan" | Hanya<br>mengoso-<br>ngkan stok<br>barang  | Sistem akan<br>menolak simpan<br>data dan akan<br>menampilkan<br>pesan "Maaf, isi<br>stok dahulu ! "               | Sesuai<br>harapan | Valid      |
| 4  | Mencari data dengan<br>kode yang salah                                                     | Cari Data :<br>(salah)                     | Sistem akan<br>menolak<br>pencarian data<br>dan akan<br>menampilkan<br>pesan "Data<br>Tidak<br>Ditemukan"          | Sesuai<br>harapan | Valid      |

| 5 | Menginputkan          | Keseluruh  | Sistem    | akan  | Sesuai  | Valid |
|---|-----------------------|------------|-----------|-------|---------|-------|
|   | keseluruhan data      | an data    | menerima  | data  | harapan |       |
|   | barang dengan benar   | barang     | dan       |       |         |       |
|   | (kode barang, nama    | terlengkap | menampilk | kan   |         |       |
|   | barang, satuan, harga | i          | pesan     | "Data |         |       |
|   | dan stok) lalu klik   |            | Berhasil  |       |         |       |
|   | tombol "simpan"       |            | Tersimpan | "     |         |       |
|   |                       |            |           |       |         |       |
|   |                       |            |           |       |         |       |

# C. Form Pelanggan

| No | Skenarion pengujian                                                                          | Test case                                  | Hasil yang                                                                                                    | Hasil             | Kesimpulan |
|----|----------------------------------------------------------------------------------------------|--------------------------------------------|----------------------------------------------------------------------------------------------------|-------------------|------------|
|    |                                                                                              |                                            | diharapkan                                                                                                    | pengujian         |            |
| 1. | Setelah klik tombol<br>tambah<br>mengosongkan semua<br>data lalu klik tombol<br>"simpan"     | Semua<br>data masih<br>kosong:<br>(kosong) | Sistem akan<br>menolak simpan<br>data dan akan<br>menampilkan<br>pesan "Maaf,<br>lengkapi data<br>Pelanggan<br>dahulu !" | Sesuai<br>harapan | Valid      |
| 2  | Setelah klik tombol<br>tambah hanya mengisi<br>kode pelanggan lalu<br>klik tombol "simpan"   | Hanya<br>mengisi<br>nama<br>pelanggan      | Sistem akan<br>menolak simpan<br>dan<br>menampilkan<br>pesan "Maaf, isi<br>nama pelanggan<br>terlebih dahulu<br>!"       | Sesuai<br>harapan | Valid      |
| 3  | Setelah klik tombol<br>tambah hanya<br>mengosongkan alamat<br>, lalu klik tombol<br>"simpan" | Hanya<br>mengoson<br>gkan<br>alamat        | Sistem akan<br>menolak simpan<br>data dan akan<br>menampilkan<br>pesan "Maaf, isi<br>alamat terlebih<br>dahulu ! "       | Sesuai<br>harapan | Valid      |
| 4  | Mencari data dengan<br>kode yang salah                                                       | Data cari :<br>(salah)                     | Sistem akan<br>menolak<br>pencarian data<br>dan akan<br>menampilkan<br>pesan "Data<br>Tidak                              | Sesuai<br>harapan | Valid      |

Tabel 4.13 Hasil Pengujian *Black Box Testing Form* Pelanggan

|   |                        |            | Ditemukan"    |         |       |
|---|------------------------|------------|---------------|---------|-------|
| 5 | Menginputkan           | Keseluruh  | Sistem akan   | Sesuai  | Valid |
|   | keseluruhan data       | an data    | menerima data | harapan |       |
|   | pelanggan dengan       | pelanggan  | dan           |         |       |
|   | benar (kode            | terlengkap | menampilkan   |         |       |
|   | pelanggan, nama        | i          | pesan "Data   |         |       |
|   | pelanggan, alamat,     |            | berhasil      |         |       |
|   | kota dan telepon) lalu |            | tersimpan"    |         |       |
|   | klik tombol "simpan"   |            |               |         |       |

# D. Form User

Tabel 4.14 Hasil Pengujian *Black Box Testing Form User* 

| No | Skenarion pengujian                                                                                                    | Test case                                                                            | Hasil yang                                                                                                    | Hasil             | Kesimpulan |
|----|----------------------------------------------------------------------------------------------------|--------------------------------------------------------------------------------------|----------------------------------------------------------------------------------------------------|-------------------|------------|
|    |                                                                                                    |                                                                                      | diharapkan                                                                                                    | pengujian         |            |
| 1. | Setelah klik tombol<br>tambah<br>mengosongkan semua<br>data lalu klik tombol<br>"simpan"                                                | Semua<br>data masih<br>kosong :<br>(kosong)                                          | Sistem akan<br>menolak simpan<br>data dan<br>menampilkan<br>pesan "Maaf,<br>lengkapi data<br>user dahulu !"                    | Sesuai<br>harapan | Valid      |
| 2  | Setelah klik tombol<br>tambah hanya mengisi<br>kode <i>user</i> saja lalu<br>klik tombol "simpan"                                       | Hanya<br>mengisi<br>kode <i>user</i>                                                 | Sistem akan<br>menolak simpan<br>data dan<br>menampilkan<br>pesan "Maaf ,<br>lengkapi field<br>yang kosong<br>dahulu"          | Sesuai<br>harapan | Valid      |
| 3  | Setelah klik tombol<br>tambah hanya mengisi<br>kode <i>user</i> dan nama<br>user lalu klik tombol<br>"simpan"                           | Hanya<br>mengisi<br>kode <i>user</i><br>dan nama<br><i>user</i>                      | Sistem akan<br>menolak simpan<br>data dan<br>menampilkan<br>pesan "Maaf ,<br>lengkapi field<br>yang kosong<br>terlebih dahulu" | Sesuai<br>harapan | Valid      |
| 4  | Setelah klik tombol<br>tambah hanya mengisi<br>kode <i>user</i> , nama <i>user</i><br>dan <i>password</i> lalu<br>kllik tombol "simpan" | Hanya<br>mengisi<br>kode <i>user</i> ,<br>nama <i>user</i><br>dan<br><i>password</i> | Sistem akan<br>menolak simpan<br>data dan<br>menampilkan<br>pesan "Maaf,<br>lengkapi field<br>yang kosong<br>terlebih dahulu"  | Sesuai<br>harapan | Valid      |

| 5 | Menginputkan           | Keseluruh   | Sistem akan     | Sesuai  | Valid |
|---|------------------------|-------------|-----------------|---------|-------|
|   | keseluruhan data User  | an data     | menerima        | harapan |       |
|   | dengan benar ( kode    | user terisi | simpan data dan |         |       |
|   | user, nama user,       |             | menampilkan     |         |       |
|   | password & level) lalu |             | pesan " Data    |         |       |
|   | klik tombol "simpan"   |             | berhasil        |         |       |
|   |                        |             | tersimpan"      |         |       |
|   |                        |             |                 |         |       |
|   |                        |             | tersimpan       |         |       |

### E. Form Transaksi

| Tabel 4.15                                       |
|--------------------------------------------------|
| Hasil Pengujian Black Box Testing Form Transaksi |

| No | Skenarion pengujian                                                                   | Test case                                                                            | Hasil yang                                                                                            | Hasil             | Kesimpulan |
|----|---------------------------------------------------------------------------------------|--------------------------------------------------------------------------------------|----------------------------------------------------------------------------------------------------|-------------------|------------|
| •  |                                                                                       |                                                                                      | diharapkan                                                                                            | pengujian         |            |
| 1. | Menginputkan <i>qty</i><br>diatas jumlah stok<br>yang tersedia lalu<br><i>"enter"</i> | Stok : (10)<br>Qty : (25)                                                            | Sistem akan<br>menolak akses<br>transaksi dan<br>menampilkan<br>pesan "stok<br>kurang!"               |                   | Valid      |
| 2. | Menginputkan uang<br>bayar kurang dari total<br>bayar " <i>enter</i> "                | Total<br>bayar :<br>(100.000)<br>Uang<br>bayar :<br>(50.000)                         | Sistem akan<br>menolak akses<br>transaksi dan<br>menampilkan<br>pesan "Maaf<br>uang bayar<br>kurang!" |                   | Valid      |
| 3. | Menginputkan data-<br>data transaksi dengan<br>benar                                  | Kode<br>pelanggan:<br>(sesuai)<br>kode<br>barang :<br>(sesuai)<br>bayar:<br>(sesuai) | Sistem akan<br>menerima<br>simpan data dan<br>menampilkan<br>pesan "Data<br>Berhasil<br>Tersimpan!"   | Sesuai<br>harapan | Valid      |

# 4.5 Support

# 4.5.1 Spesifikasi Hardware dan Software

# Tabel 4.16 Spesifikasi Hardware dan Software

| Kebutuhan      | Keterangan                 |
|----------------|----------------------------|
| Sistem operasi | Windows 7                  |
| Processor      | Dual-Core 2.20 GHz.        |
| RAM            | 2 GB                       |
| Hardisk        | 8.0 GB                     |
| Keyboard       | 108 key                    |
| Printer        | Laser jet                  |
| Mouse          | Standart                   |
| Software       | Microsoft visual basic 6.0 |

# 4.6 Spesifikasi Dokumen Sistem Usulan

Spesifikasi sistem usulan yang dimaksudkan adalah rancangan pada sistem informasi yang diusulkan mengenai keluaran-keluaran yang dapat berupa laporanlaporan.

| a. | Nama Dokumen | : Struk Penjualan                            |  |
|----|--------------|----------------------------------------------|--|
|    | Fungsi       | : Sebagai bukti transaksi penjualan          |  |
|    | Sumber       | : User Kasir                                 |  |
|    | Tujuan       | : Pelanggan                                  |  |
|    | Media        | : Kertas                                     |  |
|    | Frekuensi    | : Setiap terjadi transaksi penjualan         |  |
|    | Format       | : Lampiran B-1                               |  |
|    |              |                                              |  |
| b. | Nama Dokumen | : Laporan data barang                        |  |
|    | Fungsi       | : Sebagai laporan data barang tersedia       |  |
|    | Sumber       | : User admin                                 |  |
|    | Tujuan       | : Owner                                      |  |
|    | Media        | : Kertas                                     |  |
|    | Frekuensi    | : Setiap ada perubahan data barang           |  |
|    | Format       | : Lampiran B-2                               |  |
|    |              |                                              |  |
| c. | Nama Dokumen | : Laporan data penjualan harian              |  |
|    | Fungsi       | : Sebagai laporan data penjualan harian      |  |
|    | Sumber       | : User admin                                 |  |
|    | Tujuan       | : Owner                                      |  |
|    | Media        | : Kertas                                     |  |
|    | Frekuensi    | : Setiap ada perubahan data penjualan harian |  |
|    | Format       | : Lampiran B-3                               |  |

| d. | Nama Dokumen | : Laporan data penjualan Bulanan              |
|----|--------------|-----------------------------------------------|
|    | Fungsi       | : Sebagai laporan data penjualan bulanan      |
|    | Sumber       | : User admin                                  |
|    | Tujuan       | : Owner                                       |
|    | Media        | : Kertas                                      |
|    | Frekuensi    | : Setiap ada perubahan data penjualan bulanan |
|    | Format       | : Lampiran B-4                                |